## Migrácia e-mailov do Webglobe cez Webglobe Admin

Last updated April 15, 2025

Migrácia emailov slúži na kompletné skopírovanie obsahu vami zvolenej emailovej schránky do schránky na našich serveroch. Táto funkcia je určená najmä **na presun dát pri zmene poskytovateľa emailových služieb**. Migráciou emailov sa **skopírujú všetky prijaté aj odoslané správy** vrátane adresárovej štruktúry a všetkých súborov.

Pokiaľ na doméne používate **zoznam adries príjemcu**, ten sa automaticky neskopíruje, je **nutné** ho **skopírovat samostatne**.

## Migrácia jednej schránky

1. Prihláste sa do Webglobe adminu na adrese https://admin.webglobe.sk.

2. Vyberte doménu, na ktorú potrebujete skopírovať maily od pôvodného poskytovateľa v časti: *Migrácia->Migrácia emailov*. Stačí kliknúť na tlačidlo *Pridať schránku na migráciu*, vyplniť povinné, prípadne doplnkové nastavenia a kliknúť na "**Pridať** schránku".

| Webglobe<br>Admin               | â                            | Prehľad 🚦                                                  | Služby 🖄 Fa                                                           | kturácia                       | 👗 Môj účet                                                                                  | (                                                           | Podpora                                       |                        | SUP0027 🗸        |
|---------------------------------|------------------------------|------------------------------------------------------------|-----------------------------------------------------------------------|--------------------------------|---------------------------------------------------------------------------------------------|-------------------------------------------------------------|-----------------------------------------------|------------------------|------------------|
| SLUŽBV                          | Migrá                        | cia e-ma                                                   | ilových sch                                                           | ráno                           | k pre doménu t                                                                              | testujeme.                                                  |                                               | <u>ne.tech</u> / M     | igrácia e-mailov |
| Doména/Služba<br>testujeme.tech | ✓ Migráci                    | a e-mailov slúži                                           | na kompletné skopír                                                   | ovanie o                       | bsahu vami zvolenej e-mailo                                                                 | ovej schránky u inéh                                        | o poskytovateľa do e                          | e-mailove              | j schránky       |
| DOMÉNA                          | na naši<br>skopíru<br>Upozor | ch serveroch. Tá<br>jú všetky prijaté<br>nenie: Pred migra | to funkcia je určená<br>aj odoslané správy z<br>áciou si skontrolujte | najmä na<br>vami zv<br>nastave | a presun dát pri zmene posk<br>olenej e-mailovej schránky,<br>nie diskovej kvóty pre cieľov | vytovateľa e-mailový<br>vrátane adresárovej<br>vú schránku. | vch služieb. Migrácio<br>štruktúry a všetkýci | u e-mailo<br>1 súborov | v sa             |
|                                 | > + Pric                     | lať schránku na mi                                         | gráciu                                                                |                                |                                                                                             |                                                             |                                               |                        |                  |
| 🖾 E-MAIL                        | ✓ Zdroj                      | ová schránka (                                             | Cieľová schránka                                                      | Stav                           | Čas migrácie                                                                                |                                                             |                                               |                        | Akcie            |
| Detail<br>Základné nastavenia   | test@                        | )testujeme.tech r                                          | novy@testujeme.tech                                                   | Hotovo                         | 31.08.2024                                                                                  | Zobraziť záznam                                             | o migrácii C Opak                             | ovať migráci           | u e-mailu        |
| E-mailové schránky              | 11idii.vi                    | ebylobe.sk i                                               | nalio ro naliesei vei sk                                              |                                | 11.50                                                                                       |                                                             |                                               |                        | g Zmazať         |
| Presmerovania                   |                              |                                                            |                                                                       |                                |                                                                                             |                                                             |                                               |                        |                  |
| E-mailový kôš                   |                              |                                                            |                                                                       |                                |                                                                                             |                                                             |                                               |                        |                  |
| Nastavenia e-mailov             |                              |                                                            |                                                                       |                                |                                                                                             |                                                             |                                               |                        |                  |
| Migrácia e-mailov               |                              |                                                            |                                                                       |                                |                                                                                             |                                                             |                                               |                        |                  |
| webmail<br>⊗ SSL CERTIFIKÁT     |                              |                                                            |                                                                       |                                |                                                                                             |                                                             |                                               |                        |                  |
| POZNÁMKY                        |                              |                                                            |                                                                       |                                |                                                                                             |                                                             |                                               |                        |                  |

Vysvetlivky k jednotlivým položkám:

- **Prihlasovacie meno** u väčšiny poskytovateľov je prihlasovacím menom celý názov e-mailovej schránky (napr. <u>menopriezvisko@vasadomena.sk</u>)
- Heslo prístupové heslo k migrovanej schránke IMAP server host name, resp. adresa IMAP servera, ktorým sa dá prihlásiť ku schránke (napr. imap.webglobe.sk)
- **Cieľová schránka** stačí vybrať z ponuky emailových schránok. V prípade, že sa tam vami požadovaná schránka nenachádza, zrejme nie je vytvorená stačí ju jednoducho cez modul "E-mailové schránky" vytvoriť.
- **Poslať report na** emailová adresa na zaslanie kompletnej informácie o migrácii schránky
- **Spustiť import ihneď** po odškrtnutí je možné naplánovať import schránky na ľubovoľný čas
- **Port** v rozšírených nastaveniach je možné nastaviť port na prístup k službe (v prípade, že je nastavený neštandardne)
- **Kryptovanie** ak zdrojová schránka vyžaduje šifrovaný prístup (na výber sú SSL a TLS)

| Webglobe<br>Admin   |   | Prehľad I Slu † / testujeme tech / Migrácia e-mailov | žby 🖹 Fakturácia 💄 Môj účet | (l <sup>g</sup>    | Podpora 🗄 SUP002    |
|---------------------|---|------------------------------------------------------|-----------------------------|--------------------|---------------------|
| ména/Služba         |   | Pridat schranku h                                    | a migraciu pre domen        | u testujeme.tech   |                     |
| estujeme.tech       | ~ | ZDROJOVÁ SCHRÁNKA                                    |                             | CIEĽOVÁ SCHRÁNKA   |                     |
| DOMÉNA              | > | Prihlasovacie meno                                   | E-mail                      | Prihlasovacie meno | test@testujeme.tech |
| ∃ HOSTING           | > | Heslo                                                | Heslo Vyplňte toto pole.    | Heslo              | Heslo               |
| ⊇ E-MAIL<br>Detail  | Ň | IMAP server                                          | IMAP server                 |                    |                     |
| Základné nastavenia |   | Poslať výstup na                                     | E-mail                      |                    |                     |
| E-mailové schránky  |   |                                                      | Spustiť import ihneď        |                    |                     |
| Presmerovania       |   |                                                      | Rozšírené nastavenia        |                    |                     |
| E-mailový kôš       |   |                                                      |                             |                    |                     |
| Nastavenia e-mailov |   |                                                      | ✓ Pridať schránku Zrušiť    |                    |                     |
| Migrácia e-mailov   |   |                                                      |                             |                    |                     |
| Webmail             |   |                                                      |                             |                    |                     |
|                     |   |                                                      |                             |                    |                     |

**3.** Po<sup>®</sup>Kfikmutí na tlačidlo "**Pridaj**" je požiadavka na migráciu zaradená do zoznamu a podľa nastaveného času vykonaná. Informácie o poslednej vykonanej migrácii je možné vidieť v logu, ktorý je dostupný z úvodnej stránky. Na nej je zároveň možné opätovne spustiť migráciu, prípadne záznam o migrácii zo systému vymazať.